### How to Search for Individuals

1.) From the Customer Relation Module (CRM) homepage, click on "Find" from the Overview Page or "Find Individual" from the left navigation menus

| Avectra           | 👬 Modules =             | 🔔 Recent Records 👻         | ★ Favorites -                                                       |
|-------------------|-------------------------|----------------------------|---------------------------------------------------------------------|
| Overview          | -                       |                            |                                                                     |
| Individuals       | CRM / Ove               | erview / Overview and Setu | P                                                                   |
| Find Individual   |                         |                            |                                                                     |
| List Individuals  |                         |                            |                                                                     |
| Add Individual    | Overview<br>The Custome | r Relationship Managemen   | t (CRM) content aroup he                                            |
| Query Individual  | customer rela           | ationships.                |                                                                     |
| darih managar     | Individuals             |                            |                                                                     |
| Query Central     | E Fi                    | nd                         | Add                                                                 |
| Audience          | Er<br>to                | iter search criteria 👘     | Enter an individual's<br>name, address, and<br>contact information. |
| Address Consulton |                         |                            |                                                                     |

- a. From the "Find" Screen, enter search criteria. You can search on an unlimited number of fields.
  - i. The % key is used as a wildcard search. For example, if you want to search for an individual but only know the last three letters of the last name, you can enter "%TON" in the last name field. This search will ask for any person with a last name that ends with TON.
  - ii. A wildcard is always assumed at the end of every entry and is not necessary to enter.
  - iii. The search is not case sensitive.
  - iv. The search is space sensitive. For example, if you're unsure if the last name is McDonald or Mc Donald, you'll want to search on Mc%Donald.

| Find - Individual           |               |
|-----------------------------|---------------|
| Advanced View               |               |
| Contact ID/CTA ID:          |               |
| Last Name:                  |               |
| First Name:                 |               |
| SSN4:                       |               |
| Alt ID/Employee ID:         |               |
| City:                       | I Inner Inner |
| State:                      |               |
| Zip Code:                   |               |
| E-Mail Address:             |               |
| Date of Birth (MM/DD/YYYY): |               |
| Individual Sort Name:       |               |
| Name Alias:                 |               |
| Organization Name:          |               |
| Org Acronym:                |               |
|                             |               |

b. Click "Go"

### 2. Advanced Search

a. From the "Find" screen, populate the checkbox for "Advanced View"

Advanced View

b. Each search item will now have a drop-down menu to the left of the free text field. These dropdown menus are used to further narrow down a search.

| Find - Individual   |                                       |          |
|---------------------|---------------------------------------|----------|
| ✓Advanced View      |                                       |          |
| Contact ID/CTA ID:  | Is Equal To                           | ~        |
| Last Name:          | Begins With                           |          |
| First Name:         | Does Not Begin With<br>Contains       |          |
| SSN4:               | Does Not Contain<br>Ends With         |          |
| Alt ID/Employee ID: | Does Not End With<br>Is Equal To      |          |
| City:               | Is Not Equal To<br>Greater Than       |          |
| State:              | Greater Than or Equal To<br>Less Than |          |
| Zip Code:           | Less Than or Equal To<br>Sounds Like  |          |
| E-Mail Address:     | Begins With                           | <b>v</b> |

- a. From the "Find" Screen, enter search criteria. You can search on an unlimited number of fields.
- b. Click "Go"

### 1. Edit Primary Address

a. From the individual profile screen, click on the "Edit Name & Address" button located on the lower portion of "Additional Information".

|                                              |              | () W | Additional Information |              |
|----------------------------------------------|--------------|------|------------------------|--------------|
| EMON GROVE TCHRS ASSN                        |              |      | contact id: 0010303639 | CS ~         |
| RUCE MILLER                                  |              |      |                        | Web Login    |
| 705 Murchison Dr<br>urlingame, CA 94010-4504 |              |      |                        |              |
|                                              |              |      |                        | Demographic  |
|                                              |              |      |                        | . mit 🕰      |
| RUCE.MILLER@GMAIL.COMZZ                      | HOME         |      |                        | User Defined |
| hone: 000-111-2222                           | HOME         |      |                        | Demographic  |
| fax:                                         |              |      |                        |              |
|                                              | Custom Islam |      | MANAGE PHONE & E-MAIL  |              |

- b. Highlight existing address and enter new address.
- c. Make sure "Do Not Validate" is unchecked
- d. Click "Save".

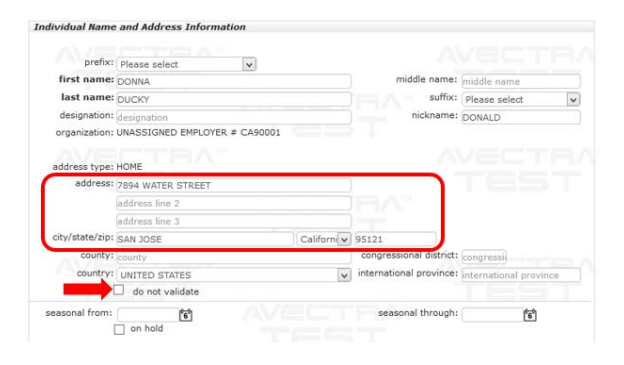

### 2. Edit Phone and Email

a. From the individual profile screen, click on the "Manage Phone & E-Mail" button located on the lower portion of "Additional Information".

b. Add/edit phone number(s) and/or email(s)

|                                   |              | <b>(</b> ) | Addition    | al Information | 1                |   |                                       |
|-----------------------------------|--------------|------------|-------------|----------------|------------------|---|---------------------------------------|
| LEMON GROVE TCHRS ASSN            |              |            | contact id: | 0010303639     |                  |   |                                       |
| BRUCE MILLER<br>1705 Murchison Dr |              |            |             |                |                  |   | Web Login                             |
| Burlingame, CA 94010-4504         |              |            |             |                |                  |   | n n n n n n n n n n n n n n n n n n n |
| BRUCE.MILLER@GMAIL.COMZZ          | HOME         |            |             |                |                  |   | TTTT<br>User Defined                  |
| Phone: 000-111-2222               | HOME         |            |             |                |                  |   | Demographics                          |
| fax:                              |              |            |             |                |                  |   |                                       |
| ٢                                 | Custom Infov | L.         | EDIT NAME   | ONE & E-MAIL   | EDIT CONTACT INF | 0 |                                       |

## How to Navigate to the Organization Profile from the Individual Profile

1.) From the Individual Profile, click on the "Go to Arrow" icon next to the local's name on the Local Member Relations child form

|                                        |                |                  | ज्य ।      | dditional Inform                          | ation     |               |                                                                                                    |                                 |      |         |
|----------------------------------------|----------------|------------------|------------|-------------------------------------------|-----------|---------------|----------------------------------------------------------------------------------------------------|---------------------------------|------|---------|
| EMON GROVE TCHRS ASSN                  |                |                  | <u>v</u> ' |                                           | 520       |               |                                                                                                    | <b>1</b>                        |      |         |
| BRUCE MILLER                           |                |                  |            | ntact id: 0010303                         | 039       |               |                                                                                                    | Web Login                       |      |         |
| Burlingame, CA 94010-4504              |                |                  |            |                                           |           |               |                                                                                                    | 中<br>中<br>中<br>中<br>中<br>中<br>中 |      |         |
|                                        | HOME           |                  |            |                                           |           |               |                                                                                                    | ŧŦ <b>Ż</b> Ŧ                   |      |         |
| hope: 000-111-2222                     | HOME           |                  |            |                                           |           |               | L                                                                                                    | Jser Defined<br>Demographics    |      |         |
| fav:                                   | HOHE           |                  |            |                                           |           |               |                                                                                                    |                                 |      |         |
| •                                      | Custom Info-   |                  |            | MANAGE PHONE & E-MA<br>EDIT NAME & ADDRES |           | ONTACT IN     | FO                                                                                                    |                                 |      |         |
|                                        |                |                  | 6          | 2                                         | A.        | ÷9            | n in the second second s |                                 |      |         |
| order entry event registration         | add request    | add membership a | dd chapte  | r membership ada                          | d payment | CTA G<br>Demo | rants<br>graphics                                                                                                    |                                 |      |         |
|                                        |                |                  |            |                                           |           |               |                                                                                                    |                                 | 10   | 10      |
| Relations Contact Info                 | ommittees      | Correspondence   | on/Histo   | ry More                                   |           |               |                                                                                                    |                                 | 1 Pe | rsonali |
|                                        |                |                  |            | .,                                        |           |               |                                                                                                    |                                 |      |         |
| ▲ C local member re                    | lations        |                  |            |                                           |           |               |                                                                                                    |                                 | •    | 0 0     |
| Add Work Location<br>Add Employer      |                |                  |            |                                           |           |               |                                                                                                    |                                 |      |         |
| Organization Name                      | e              | Organization Ty  | /pe        | Role                                      | Co        | ommit         | Start Date                                                                                                    | End Date                        | Prir | mary    |
| LEMON GROVE TCHF                       | RS ASSN        | LOCAL            |            | ACTIVE MEMBE                              | R         |               | 9/1/2017                                                                                                    |                                 | ~    |         |
| • C organizations                      |                |                  |            |                                           |           |               |                                                                                                    |                                 | •    | 00      |
| Organization Name                      |                | Organization Typ | e          | Role                                      |           | Title         | Start Date                                                                                                    | End Date                        | Prir | mary    |
| LEMON GROVE ELEM                       | ENTARY         | EMPLOYER         |            | EMPLOYEE                                  |           |               | 9/1/2017                                                                                                    |                                 | ~    |         |
| MT. VERNON ELEMEN                      | ITARY          | WORK LOCATION    | /          | CLASSROOM TEA                             | CHER      |               | 9/1/2017                                                                                                    |                                 |      |         |
| <ul> <li>Current year end-c</li> </ul> | dated local me | mber relations   |            |                                           |           |               |                                                                                                    |                                 |      | C       |
|                                        |                |                  |            |                                           |           |               |                                                                                                    |                                 |      |         |

2.) This will directly take you to the Local's organization profile

|                                                       | tra                                         |                   |             |                                                                                                    |                                      | Search            | <u> </u>                                                            | 🖌 🕐 pmiller_0 |
|-------------------------------------------------------|---------------------------------------------|-------------------|-------------|----------------------------------------------------------------------------------------------------|--------------------------------------|-------------------|---------------------------------------------------------------------|---------------|
|                                                       |                                             |                   |             |                                                                                                    |                                      |                   |                                                                     |               |
| CRM / Orga                                            | anizations / LEMON GROVE TCH                | HRS ASSN          |             |                                                                                                    |                                      |                   |                                                                     |               |
| LEMON GR                                              | ROVE TCHRS ASSN                             |                   |             |                                                                                                    |                                      |                   |                                                                     | u • ≡ •       |
| Attn: FINNE<br>LEMON GRO<br>PO Box 756<br>La Mesa, CA | EY PIERRE<br>IVE TCHRS ASSN<br>\ 91944-0756 |                   |             | Additional In<br>org id: 00000<br>acronym: 1067<br>org type: LOCAL<br>addr type: BUSIN<br>tax id: 33-00 | formation<br>002018<br>IESS<br>17745 |                   | 亦常 <b>中</b> 市<br>Demographics<br>亦함<br>User Defined<br>Demographics |               |
| Phone: (619<br>Fax: (619                              | 9)460-3465<br>9)460-9325                    | HOME<br>WORK      |             | e-mail: lemon                                                                                           | ygrove@test.orgzzz                   |                   |                                                                     |               |
| Google"                                               | MASS END DATE PROCESS                       | Custom            | Info▼       | rigency rec cocon                                                                                       | EDIT NAME                            | & ADDRESS CEDIT O | ONTROT INFO                                                         |               |
| order entry                                           | add membership add chapter r                | nembership add pa | ayment m    | ass payment col                                                                                         | Nective<br>yment                     |                   |                                                                     |               |
|                                                       |                                             |                   |             |                                                                                                    |                                      |                   |                                                                     | 100           |
| Relations                                             | Contact Info Committees                     | s Payments I      | Log/History | More                                                                                                    |                                      |                   |                                                                     | L Persona     |
| • C                                                   | individuals                                 |                   |             |                                                                                                    |                                      |                   |                                                                     | 0             |
| 12 (BDF                                               | JLRS)                                       |                   |             |                                                                                                    |                                      |                   |                                                                     |               |
|                                                       | Name                                        | Туре              | Title       | Start Date                                                                                              | End Date                             | Primary Contact   | Primary                                                             | Affiliation   |
| ×80                                                   | BRUNER, SUSAN                               | CTA 360           |             | 3/7/2017                                                                                                | 8/31/2018                            |                   |                                                                     |               |
| ∕⊗0                                                   | DUFFETT, BARBARA                            | eWEB USER         | ADMIN       | 2/1/2013                                                                                                |                                      |                   |                                                                     |               |
| ×80                                                   | FINNEY, PIERRE                              | CTA 360           |             | 3/7/2017                                                                                                | 8/31/2018                            | ✓                 |                                                                     |               |
| ×80                                                   | JOHNSON, VERONICA                           | eWEB USER         | LITE        | 12/2/2017                                                                                               | 8/31/2018                            |                   |                                                                     |               |
| ×80                                                   | JOHNSON, VERONICA                           | CTA 360           |             | 3/7/2017                                                                                                | 8/31/2019                            |                   |                                                                     |               |
| ∕⊗0                                                   | LEDWAK, CONCETTA                            | CTA 360           |             | 3/7/2017                                                                                                | 8/31/2018                            |                   |                                                                     |               |
| ×80                                                   | R, GABRIELLE                                | eWEB USER         |             | 5/22/2018                                                                                               |                                      |                   |                                                                     |               |
| <b>/80</b>                                            | RIEDEL, JOSEPH                              | eWEB USER         | LITE        | 12/2/2017                                                                                               | 8/31/2018                            |                   |                                                                     |               |
| <b>/80</b>                                            | RIEDEL, JOSEPH                              | CTA 360           |             | 12/5/2017                                                                                               | 8/31/2019                            |                   |                                                                     |               |
| ×80                                                   | RUVALCABA, BERTHA                           | eWEB USER         | ADMIN       | 3/27/2014                                                                                               |                                      |                   |                                                                     |               |

### How to Find the Local's President Information

- 1.) From the Local's Organization Profile, click on the COMMITTEE tab
- 2.) Click on the Go To Arrow icon next to the President's name

| Avectra                                                                                                    |                                                    |                                                                                                    | Search                                                                            | 🔍 🗡 🕐 pmiller_CTA - |
|----------------------------------------------------------------------------------------------------|----------------------------------------------------|----------------------------------------------------------------------------------------------------|-----------------------------------------------------------------------------------|---------------------|
| CRM / Organizations / LEMON GROVE TCHRS A                                                                                                    | SSN                                                |                                                                                                    |                                                                                   |                     |
| LEMON GROVE TCHRS ASSN                                                                                                    |                                                    |                                                                                                    | << < > >> 2 of 6                                                                  | ; <u>h</u> • 🗐 • Q  |
| Attn: FINNEY PIERRE<br>LEMON GROVE TCHRS ASSN<br>PO Box 756<br>La Mesa, CA 91944-0756<br>Phone: (619)460-3465<br>Fax: (619)460-9325<br>W<br>Coogle" MASS END DATE PROCESS<br>order entry add membership add chapter member | OME<br>ORK<br>Custom Infor<br>ership add payment m | Additional Information<br>org id: 000002018<br>acronym: 1067<br>org type: LOCAL<br>addr type: BUSINESS<br>tax id: 33-0017745<br>e-mail: lemonygrove@test.orgzzz<br>Agency Fee Local?<br>collective<br>payment collective<br>payment | 全市中市<br>Demographi<br>北京<br>User Define<br>Demograph<br>PDDRESS EDIT CONTROT INFO | cs<br>d<br>lcs      |
|                                                                                                    |                                                    |                                                                                                    |                                                                                   | 100                 |
| Relations Contact Info Committees                                                                                                    | Payments Log/History                               | / More                                                                                                    |                                                                                   | L Personalize       |
| ▲ C committee members                                                                                                    |                                                    |                                                                                                    |                                                                                   | 600                 |
| Individual Committee Type                                                                                                    | Code Name                                          |                                                                                                    | Position                                                                          | Start Date End Date |
| RUVALCABA, BERTHA LOCAL LEADERSHIP                                                                                                    | 1067-LEAD LEMON GR                                 | OVE TCHRS ASSN - LOCAL LEADERSHIP                                                                                                    | MEMBERSHIP CONTACT                                                                | 4/1/2014            |
| FINNEY, PIERRE LOCAL LEADERSHIP                                                                                                    | 1067-LEAD LEMON GR                                 | OVE TCHRS ASSN - LOCAL LEADERSHIP                                                                                                    | PRESIDENT                                                                         | 2/7/2012            |
| SPITZER, ELLEN LOCAL LEADERSHIP                                                                                                    | 1067-LEAD LEMON GR                                 | OVE TCHRS ASSN - LOCAL LEADERSHIP                                                                                                    | SECRETARY                                                                         | 7/1/2013            |
| ADAME, ANA LOCAL LEADERSHIP                                                                                                    | 1067-LEAD LEMON GR                                 | OVE TCHRS ASSN - LOCAL LEADERSHIP                                                                                                    | SITE REPRESENTATIVE                                                               | 12/2/2017           |
| GRANQUIST, MARY LOCAL LEADERSHIP                                                                                                    | 1067-LEAD LEMON GR                                 | OVE TCHRS ASSN - LOCAL LEADERSHIP                                                                                                    | TREASURER                                                                         | 5/17/2006           |
| JOHNSON, VERONICA LOCAL LEADERSHIP                                                                                                    | 1067-LEAD LEMON GR                                 | OVE TCHRS ASSN - LOCAL LEADERSHIP                                                                                                    | VICE PRESIDENT                                                                    | 12/2/2017           |
| JOHNSON, VERONICA LOCAL LEADERSHIP                                                                                                    | 1067-LEAD LEMON GR                                 | OVE TOHKS ASSN - LOCAL LEADERSHIP                                                                                                    | VICE PRESIDENT                                                                    | 12/2/2017           |

Page Load Time: 0.17

# 3.) The President's information should appear

| INNEY PIERRE                                           | Other Information    |              |               |           |
|--------------------------------------------------------|----------------------|--------------|---------------|-----------|
| PIERRE FINNEY<br>PO Box 756                            | code: 1067-LEAD      |              |               |           |
| La Mesa, CA 91944-0756                                 | position: PRESIDEN   | T Position L | evel:         |           |
|                                                        | status: Active       | seat nu      | mber:         |           |
|                                                        | start date: 2/7/2012 | end date     | :             |           |
|                                                        | voting? No           | funded? No   | renewable? No |           |
| nacamoni1@gmail.com                                    | comm pref.:          |              |               |           |
| onone: (619)994-1958 Tax:                              | rank: 10             |              | EDIT          |           |
|                                                        |                      |              |               | 100       |
| Active Participation Future Participation Log          |                      |              |               | L Persona |
| current committee positions                            |                      |              |               |           |
| Committee                                              |                      | Position     | Start Date    | End Date  |
| EAST COUNTY TCHRS UNISERV - BOWEN - UNISERV LEADERSHIP |                      |              | 1/27/2014     |           |
|                                                        |                      |              | 2/7/2012      |           |

Avectra © All Rights Reserved Page Load Time: 0.625

# How to find the Local's Primary Staff Contact (PCS)

- 1.) From the Local's organization profile, click on the RELATIONS tab
- 2.) On the 2<sup>nd</sup> child form RELATED ORGANIZATION

| Attn: FINNE                            | EY PIERRE                                                                                                    | Addition     | al Informat                                                                                  | ion                           |                              |
|----------------------------------------|----------------------------------------------------------------------------------------------------|--------------|----------------------------------------------------------------------------------------------|-------------------------------|------------------------------|
| EMON GRO                               | OVE TCHRS ASSN                                                                                                    | org id: (    | 0000002018                                                                                   |                               | * <b>Ť</b> Ť                 |
| a Mesa, CA                             | 91944-0756                                                                                                    | acronym:     | 1067                                                                                         |                               | Demographics                 |
|                                        |                                                                                                    | org type:    | LOCAL                                                                                        |                               | ŵŤ <b>Ś</b> Ť                |
|                                        |                                                                                                    | addr type: I | BUSINESS                                                                                     |                               | User Defined<br>Demographics |
|                                        |                                                                                                    | tax id:      | 33-0017745                                                                                   |                               | -                            |
| phone: (61                             | 9)460-3465 HOME                                                                                                    | e-mail:      | iemonygrove@                                                                                 | test.orgzzz                   |                              |
| Fax: (61                               | 9)460-9325 WORK                                                                                                    |              |                                                                                              |                               |                              |
| acala <sup>m</sup>                     | Curton John                                                                                                    | Agency Fee I | Local? 🗸                                                                                     | EDIT NAME & ADDRESS           | EDIT CONTACT INFO            |
| <b>v</b> 6                             |                                                                                                    |              |                                                                                              |                               |                              |
|                                        | individuals                                                                                                    |              |                                                                                              |                               |                              |
| • <u>c</u>                             | individuals<br>related organizations                                                                                                    |              |                                                                                              |                               |                              |
| <u>.</u> .                             | individuals<br>related organizations<br>Related to                                                                                                    | Parent       | Relations                                                                                    | hip                           | Start Date                   |
| ∧ <mark>C</mark><br>∕⊗0                | individuals<br>related organizations<br>Related to<br>AGENCY FEE LOCALS                                                                                        | Parent       | Relations                                                                                    | hip                           | Start Date                   |
| ^ C<br>/80<br>/80                      | Individuals  related organizations  Related to  AGENCY FEE LOCALS  CDD P                                                                                       | Parent       | Relations<br>AGENCY F                                                                        | hip<br>EE<br>STORIAL DISTRICT | Start Date                   |
| ^ C<br>/80<br>/80<br>/80               | Individuals  related organizations  Related to  AGENCY FEE LOCALS  CDD P  EAST COUNTY TCHRS UNISERV - BOWEN                                                    | Parent       | Relations<br>AGENCY F<br>CTA DIREC<br>UNISERV                                                | hip<br>EE<br>CTORIAL DISTRICT | Start Date                   |
| ^ C<br>/80<br>/80<br>/80<br>/80        | Individuals  related organizations  Related to  AGENCY FEE LOCALS  CDD P  EAST COUNTY TCHRS UNISERV - BOWEN LEMON GROVE ELEMENTARY                             | Parent       | Relations<br>AGENCY F<br>CTA DIREC<br>UNISERV<br>EMPLOYER                                    | hip<br>EE<br>CTORIAL DISTRICT | Start Date                   |
| ^ C<br>/80<br>/80<br>/80<br>/80<br>/80 | Individuals  related organizations  Related to  AGENCY FEE LOCALS  CDD P  EAST COUNTY TCHRS UNISERV - BOWEN  LEMON GROVE ELEMENTARY  NDD 10                    | Parent       | Relations<br>AGENCY F<br>CTA DIREC<br>UNISERV<br>EMPLOYER<br>NEA DIREC                       | hip<br>EE<br>CTORIAL DISTRICT | Start Date                   |
| /80 /80 /80 /80 /80 /80                | Individuals  related organizations  Related to  AGENCY FEE LOCALS  CDD P  EAST COUNTY TCHRS UNISERV - BOWEN  LEMON GROVE ELEMENTARY  NDD 10  P-SD-2            | Parent       | Relations<br>AGENCY F<br>CTA DIREC<br>UNISERV<br>EMPLOYER<br>NEA DIRECTORA                   | hip<br>EE<br>CTORIAL DISTRICT | Start Date                   |
| /80<br>/80<br>/80<br>/80<br>/80<br>/80 | Individuals  related organizations  Related to  AGENCY FEE LOCALS  CDD P  EAST COUNTY TCHRS UNISERV - BOWEN  LEMON GROVE ELEMENTARY  NDD 10  P-SD-2  REGION 04 | Parent       | Relations<br>AGENCY F<br>CTA DIREC<br>UNISERV<br>EMPLOYER<br>NEA DIREC<br>ELECTORA<br>REGION | hip<br>EE<br>CTORIAL DISTRICT | Start Date                   |

3.) Next to the name of the Uniserv is the last name of the PCS for that local- you can look them up in the CTA Outlook.